## Comment consulter ou exporter les justificatifs ?

## Rendez-vous sur l'écran de paramétrage : Notes de frais > Gestion > Justificatifs

| Jus | ustificatifs |                              |                      |   |                                 |   |            |                    |   | Gestion > | Justificatifs |
|-----|--------------|------------------------------|----------------------|---|---------------------------------|---|------------|--------------------|---|-----------|---------------|
|     | ₣            | télécharger les justificatif |                      |   | s <b>T</b> Filtrer Rechercher   |   |            |                    |   |           |               |
|     |              | Utilis                       | sateur               | ÷ | Note de frais                   | ¢ | Dépense 🌐  | Date de la dépense | ÷ | Action    |               |
|     |              | 1                            | BEKER JEAN<br>PIERRE |   | Notes de frais 05 2024          |   | Restaurant | 28/05/2024         |   | • ±       |               |
|     |              | 1                            | BEKER JEAN<br>PIERRE |   | Déplacement réunion client      |   | Restaurant | 28/05/2024         |   | • •       |               |
|     |              |                              | FONTENAY             |   | Déplacement sur site - client 1 |   | Parking    | 18/03/2024         |   | • •       |               |

Cet affichage vous permet d'afficher et télécharger l'ensemble des justificatifs de votre instance. Vous pouvez les trier via le champ "Rechercher" mais vous pouvez également utiliser les filtres à votre disposition pour affiner votre recherche.

Une coche dans la ligne d'en-tête vous permet de les sélectionner en une fois, sinon vous pouvez cocher uniquement les justificatifs souhaités, et ensuite cliquez sur **Télécharger les justificatifs** pour les extraire via un fichier *zip*.

Chaque justificatif peut aussi être contrôlé individuellement au moyen des icônes en bout de ligne dans la colonne **Action** : l'œil permettra une pré-visualisation, tandis que la flèche permettra un téléchargement individuel du justificatif concerné.

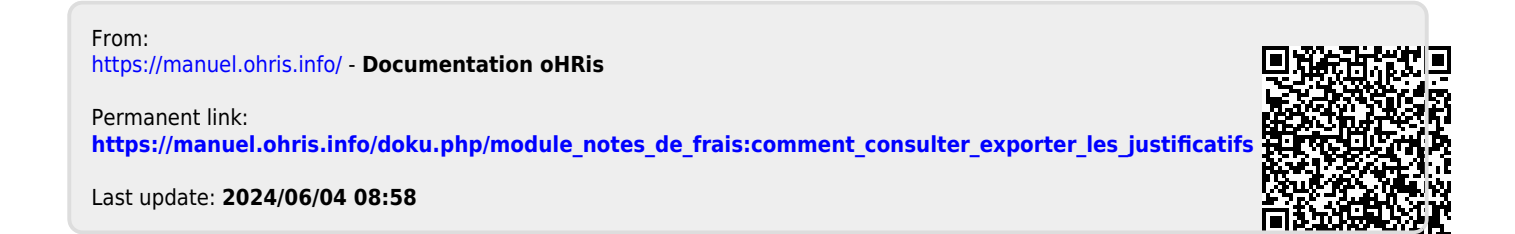